# Druck DPI 832 Calibrateur de boucle électrique Manuel d'utilisation - K393 0 0

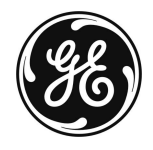

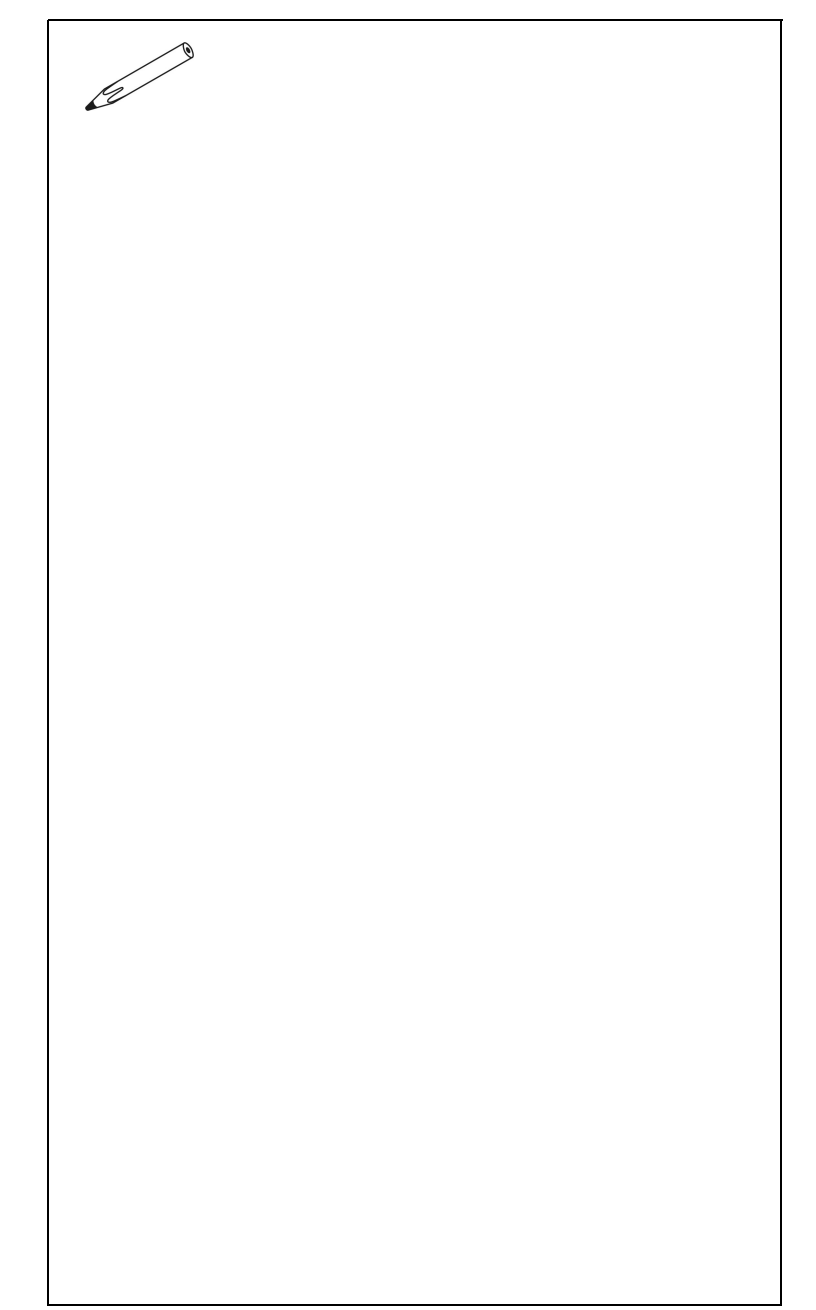

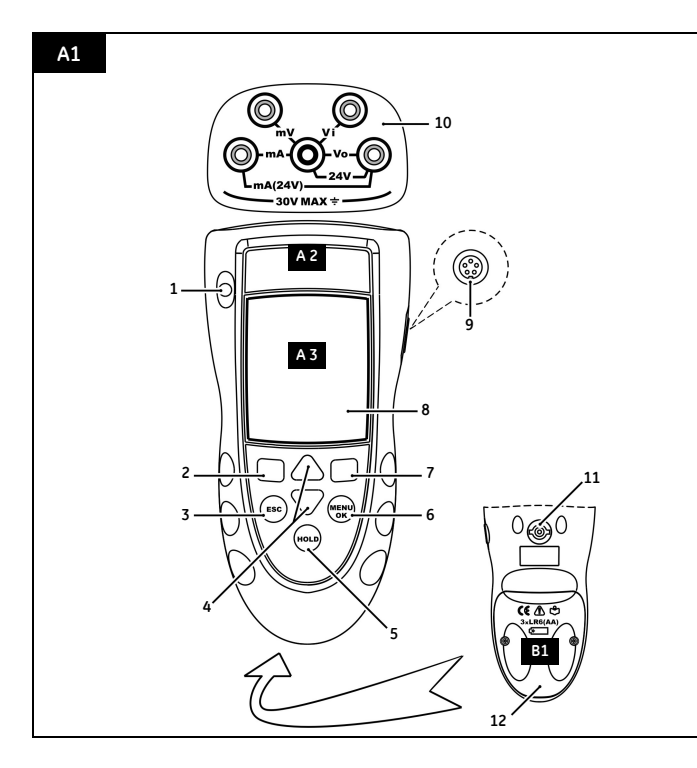

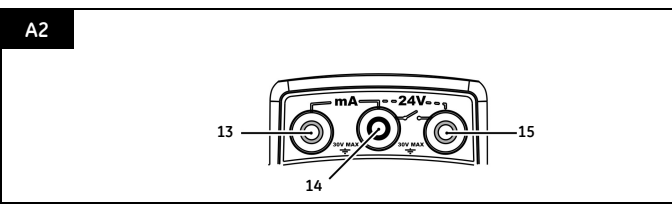

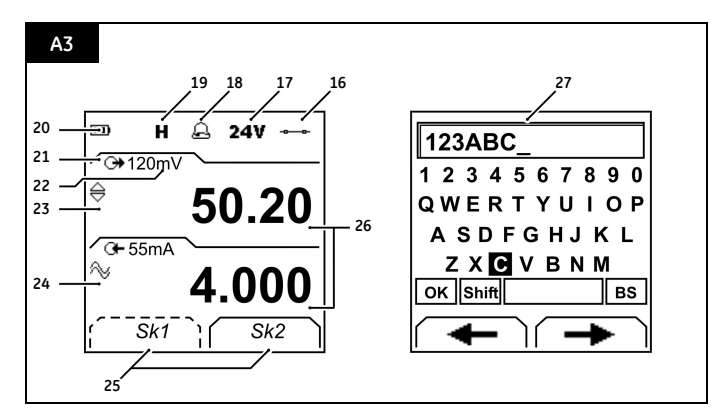

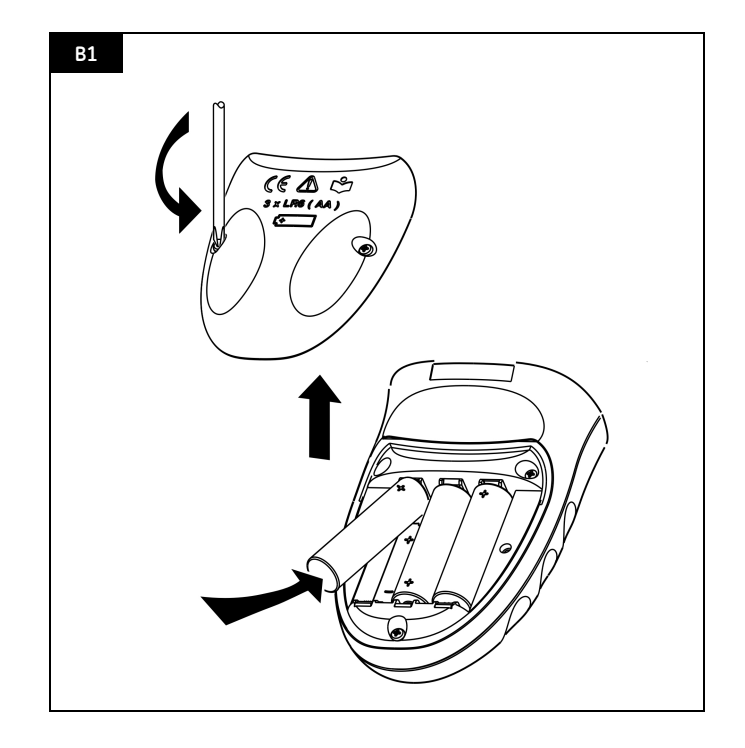

### Table des matières

| Introduction1                                        |
|------------------------------------------------------|
| Sécurité1                                            |
| Marquages et symboles sur l'instrument 2             |
| Mise en route 2                                      |
| Emplacement des éléments 2                           |
| Éléments de l'écran 2                                |
| Préparer l'instrument2                               |
| Mise sous tension/hors tension                       |
| Configurer le fonctionnement de base 3               |
| Sélectionner une tâche (mesure et/ou alimentation) 3 |
| Configurer les paramètres 4                          |
| Modifier les fonctions 4                             |
| Fonctionnement                                       |
| Branchements électriques6                            |
| Raccordement des ports de communication 6            |
| Mesure de tension en mV ou en volts 6                |
| Modification des valeurs de sortie 6                 |
| Alimentation en mV ou en volts7                      |
| Alimentation en mA7                                  |
| Mesures de courant (mA)7                             |
| Test de contact 8                                    |
| Mesure de pression à l'aide d'un UPM                 |
| Messages d'erreur                                    |
| Maintenance9                                         |
| Nettoyage de l'appareil9                             |
| Remplacement des piles9                              |
| Étalonnage9                                          |
| Avant de commencer9                                  |
| Procédures (entrée en mV ou en volts) 10             |
| Procédures (entrée mA) 10                            |
| Procédures (sortie en mV ou en volts) 11             |
| Procédures (sortie en mA) 11                         |
| Procédures (UMM IDOS) 11                             |
| Spécifications 12                                    |
| Générales 12                                         |
| Connecteurs Électriques Connecteurs                  |
| (A1 - Élément 10) 12                                 |
| Connecteurs électriques (A2) 12                      |
| Service client Couverture                            |

© 2006 General Electric Company. Tous droits réservés.

### Marques de commerce

Les noms de marques cités sont la propriété de leur dépositaire respectif.

### Introduction

Le calibrateur de boucle électrique DPI 832 fait partie des instruments portables de la série DPI 800 de Druck. La série DPI 800 emploie la technologie à capteur de sortie numérique intelligent (IDOS) qui offre une fonctionnalité plug and play instantanée avec un ensemble de modules de mesure universels (UMM). Exemple : le module de pression universel (UPM).

Le DPI 832 comporte les fonctions suivantes :

# Fonction \* Mesure d'intensité et de tension c.c. en mA, mV et volts \* Alimentation d'intensité et de tension c.c. en mA, mV et volts Fonctions pas/rampe : Automatique/Manuel Port de communication : IDOS ou RS232 Choix de la langue \*\* Mesure de pression/Test de fuite : IDOS externe UPM \*\*\* Mémorisation : Jusqu'à 1 000 affichages horodatés Résistance HART® Test de contact Autres fonctions : Figer, maximum/minimum/moyen, filtre, tarage, valeurs à l'échelle, rétroéclairage, alarme

\* Se reporter à « Spécifications ».

\*\* Élément optionnel

### Sécurité

Il importe d'avoir lu et compris toutes les informations concernant cet instrument avant de l'utiliser. Ceci inclut toutes les procédures locales de sécurité, les instructions relatives au UMM (le cas échéant) et ce document.

### AVERTISSEMENT

- Le non-respect des limites spécifiées pour l'instrument ou des conditions d'utilisation anormales présentent un danger. Respecter les consignes de protection et de sécurité en vigueur.
- Ne pas utiliser l'instrument dans des endroits comportant de la poussière, de la vapeur ou des gaz explosifs, afin d'éviter tout risque d'explosion.
- Pour éviter tout risque d'électrocution ou de dommages à l'instrument, ne pas établir une tension supérieure à 30 V entre les bornes ou entre les bornes et la terre.
- UPM seulement. Afin de prévenir toute évacuation dangereuse de pression, isoler et purger le système avant de débrancher un raccordement de pression.

### Sécurité (Suite)

Il est impératif de posséder les compétences nécessaires pour lancer une opération ou une procédure décrite dans ce document (qualifications attestées par un organisme de formation habilité, le cas échéant). Toujours suivre les bonnes pratiques d'ingénierie.

### Sécurité - Marquages et symboles sur l'instrument

| CE       | Conforme aux directives<br>de l'Union européenne | $\triangle$ | Mise en garde -<br>Consulter le manuel |
|----------|--------------------------------------------------|-------------|----------------------------------------|
| *        | Lire le manuel                                   | Ģ           | Piles                                  |
| <u> </u> | Mise à la terre                                  | 0           | ON/OFF (Marche/Arrêt)                  |

### Mise en route

### Mise en route - Emplacement des éléments A1 ... A2

| Élér | nent           | Description                                                                                                    |
|------|----------------|----------------------------------------------------------------------------------------------------|
| 1.   | 0              | Touche marche/arrêt.                                                                                                    |
| 2.   | ∎∎             | Touche programmable de gauche. Sélectionne la<br>fonction placée au-dessus dans l'affichage (élément<br>25). Exemple : Editer             |
| 3.   | ESC            | Remonte d'un niveau de menu.<br>Quitte une option de menu.<br>Annule les modifications apportées à une valeur.                            |
| 4.   | <b>*</b>       | Augmente ou diminue une valeur.<br>Met en surbrillance un autre élément.                                                                  |
| 5.   | HOLD           | Fige les données affichées. Pour continuer, appuyer de nouveau sur la touche <b>HOLD</b> .                                                |
| 6.   | MENU<br>OK     | Affiche le menu Sélectionner fonction.<br>Sélectionne ou accepte un élément ou une valeur.<br>Sélectionne [✔] ou annule [] une sélection. |
| 7.   |                | Touche programmable de droite. Sélectionne la<br>fonction placée au-dessus dans l'affichage<br>(élément 25). Exemple : Paramètres         |
| 8.   |                | Affichage. Se reporter à A3.                                                                                                    |
| 9.   | SENSOR<br>/ PC | Port de communication. Sert à connecter un module<br>de mesure universel (UMM) ou un câble RS232.                                         |
| 10.  |                | Bornes de mesure (en mV et en volts) ou<br>d'alimentation (en mV, volts et mA). Se reporter à<br>« Fonctionnement ».                      |
| 11.  |                | Point de raccordement de certains accessoires en<br>option. Se reporter à la fiche technique.                                             |
| 12.  |                | Logement des piles : Se reporter à B1.                                                                                                    |
| 13., | 14., 15.       | Bornes de mesure du courant ; tension<br>d'alimentation de 24 V ; utilisées pour les tests de<br>contact.                                 |

### Mise en route - Éléments de l'écran A3

| Élén | nent              | Description                                                                                                    |  |  |
|------|-------------------|----------------------------------------------------------------------------------------------------|--|--|
| 16.  | ļ                 | Indication de tâche pour le test de contact.                                                                          |  |  |
|      |                   | •••• = contact fermé •/• = contact ouvert                                                                             |  |  |
|      | ÷                 | UPM seulement. Indication de tâche pour le test de                                                                    |  |  |
|      | é                 | fuite.                                                                                                    |  |  |
|      |                   | Se reporter à : Sélectionner fonction (Tableau 2/3)                                                                   |  |  |
| 17.  |                   | La boucle d'alimentation est en service (entrée en mA                                                                 |  |  |
|      | 24 V              | uniquement).                                                                                                    |  |  |
|      |                   | Se reporter à : Sélectionner fonction (Tableau 2/3)                                                                   |  |  |
| 18.  | А                 | La valeur mesurée correspond à un état d'alarme. Se                                                                   |  |  |
| 10   | _                 | reporter à : Parametres (Tableau 4)                                                                                   |  |  |
| 19.  | н                 | appuver de pouveau sur la touche HOLD                                                                                 |  |  |
| 20   |                   |                                                                                                    |  |  |
| 20.  |                   | Affiche la charge résiduelle des piles : 0 à 100 %.                                                                   |  |  |
| 21.  | G-                | Identifie le type de données et la plage de mesure.                                                                   |  |  |
|      |                   | G← = Entrée G+ = Sortie                                                                                               |  |  |
|      |                   |                                                                                                    |  |  |
|      |                   | Se reporter à : Sélectionner fonction (Tableau 2/3)                                                                   |  |  |
| 22   | 24.               | Paramètres appliqués à l'entrée ou à la sortie.                                                                       |  |  |
| 22.  | mV                | Unités ou échelle spécifiée (x:y) - (Tableau 4).                                                                      |  |  |
| 23.  | $\Leftrightarrow$ | = Fonctionnement de sortie                                                                                            |  |  |
|      | ×                 | (Tableau 5)                                                                                                    |  |  |
| 24.  | $\sim$            | → = Filtre ▲ = Maximum                                                                                                |  |  |
|      |                   | $\mathbf{X} = Moyerr (rabledd 4)$                                                                                     |  |  |
| 25   |                   | Eonction de touche programmable. Pour sélectionne                                                                     |  |  |
|      |                   | une fonction disponible, appuyer sur la touche                                                                        |  |  |
|      |                   | programmable placée au-dessous. Exemple :                                                                             |  |  |
|      |                   | 🕳 = Déplacer 🛖 = Déplacer                                                                                             |  |  |
|      |                   | vers la vers la                                                                                                    |  |  |
|      |                   | gauche droite                                                                                                    |  |  |
| 26.  |                   | La ou les valeurs mesurées correspondant à la tâche                                                                   |  |  |
|      |                   | selectionnee.                                                                                                    |  |  |
| 27.  |                   | L'écran du menu <i>Editer</i> permettant de définir des<br>átiquettes toutuelles L < 6 caractères) : Mise à l'échelle |  |  |
|      |                   | etiquettes textuelles ( $\leq$ 6 caractères) : Misé à l'échelle<br>x:v (Tableau 4)                                    |  |  |
|      |                   | <b>OK</b> – Accenter la nouvelle étiquette textuelle                                                                  |  |  |
|      |                   | Shift = Modifier les touches : 123ABC ou - +abc                                                                       |  |  |
|      |                   |                                                                                                    |  |  |
|      |                   | BS – Retour arrière (Effacer le dernier caractère)                                                                    |  |  |
| 1    |                   |                                                                                                    |  |  |

### Mise en route - Préparer l'instrument

Avant la première utilisation de l'appareil :

- S'assurer que l'instrument n'est pas endommagé et qu'il ne manque aucune pièce.
- Retirer le film plastique de protection de l'écran.
   Soulever à partir de l'onglet () dans le coin supérieur droit.
- Mettre en place les piles (se reporter à B1). Puis, remonter le couvercle.

### Mise en route - Mise sous tension/hors tension

Pour mettre l'instrument sous tension/hors tension, appuyer sur () (A1 - élément [1]). L'instrument effectue un autotest, puis affiche les données correspondantes. Lorsque l'alimentation est coupée, les dernières options configurées sont conservées en mémoire. Se reporter à « Maintenance ».

### Mise en route - Configurer le fonctionnement de base

Utiliser le menu *Config.* pour configurer le fonctionnement de base de l'instrument.

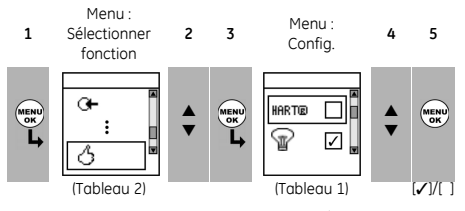

Tableau 1: Options de menu - Configuration

| Options<br>(le cas échéant) | Description                                                                                                    |
|-----------------------------|----------------------------------------------------------------------------------------------------|
| HARTE                       | Pour ajouter une résistance série dans le circuit de<br>mesure de l'intensité (mA). Il est possible d'utiliser<br>ensuite cet instrument avec un communicateur<br>HART <sup>®</sup> pour configurer et étalonner les dispositifs<br>HART <sup>®</sup> . |
| P                           | Pour sélectionner et configurer la fonction de<br>rétroéclairage et la minuterie.<br>Données supplémentaires : Sélectionner<br>Paramètres (= =)                                                                                                    |
| 0/1                         | Pour sélectionner et configurer la fonction de mise<br>hors tension et la minuterie.<br>Données supplémentaires : Sélectionner<br>Paramètres (= =)                                                                                                    |
|                             | Pour afficher la charge résiduelle des piles (%).                                                                                                    |
| ۲                           | Pour régler le contraste de l'affichage (%).<br>▲ augmente le %, ▼ diminue le %                                                                                                    |
| Ŭ                           | Pour régler l'heure et la date. La fonction<br>d'étalonnage utilise la date pour afficher les<br>messages d'entretien et d'étalonnage.                                                                                                    |
| <b>O</b> f                  | Pour définir la langue.                                                                                                    |
| Ŗ                           | Pour étalonner l'instrument.<br>Données supplémentaires : Se reporter à<br>« Étalonnage ».                                                                                                    |
| 1                           | Pour sélectionner et afficher les données d'état<br>correspondantes (version logicielle, date<br>d'étalonnage, numéro de série, informations<br>IDOS).                                                                                                  |

# Mise en route - Sélectionner une tâche (mesure et/ou alimentation)

Lorsque l'instrument est configuré (Tableau 1), utiliser le menu Sélectionner fonction pour sélectionner la tâche souhaitée.

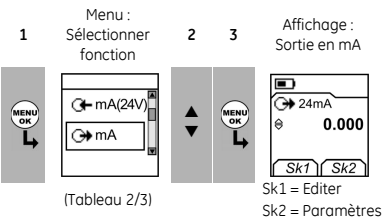

Dans le Tableau 2/3, IDOS est un module de mesure universel (UMM). Si vous connectez un UMM au port de communication (A1 - élément [9]), le menu *Sélectionner fonction* affiche les options IDOS disponibles.

Tableau 2 : Options de menu - Sélectionner fonction

| Optio<br>(le cas | <b>ns</b><br>; échéant) | Description                                        |
|------------------|-------------------------|----------------------------------------------------|
| a-               | mA ou                   | Tâche de mesure d'entrée :                         |
| 1 °              | volts                   | mA - Mesure en mA (±55 mA)                         |
|                  |                         | Volts - Mesure en volts (±120 mV ou ±30 V)         |
| ↔                | mA ou                   | Tâche de sortie :                                  |
|                  | volts                   | mA - Alimentation en mA (0 à 24 mA)                |
|                  |                         | Volts - Alimentation en volts (0 à 120 mV ou 0 à   |
|                  |                         | 12 V)                                              |
| ⊖≯n              | nA (24V)                | Alimentation en mA. La boucle d'alimentation est   |
|                  |                         | en service.                                        |
| G⊢ n             | nA (24V)                | Mesure en mA. La boucle d'alimentation est en      |
|                  |                         | service.                                           |
|                  | ~~s                     | Test de contact.                                   |
| ( <b>2)</b> + IC | OS                      | UMM seulement. Tâche de mesure IDOS.               |
|                  | ÷                       | UPM seulement. Test de fuite.                      |
| A                |                         | Pour configurer le fonctionnement de l'instrument. |
| U U              |                         | Données supplémentaires : Se reporter à :          |
|                  |                         | Configuration (Tableau 1).                         |

Le Tableau 3 présente toutes les fonctions un et deux disponibles. En raccordant un UMM, vous pouvez uniquement utiliser les options relatives à IDOS.

| Tableau 3 : Fonctions 1 | et 2 admissibles |
|-------------------------|------------------|
|-------------------------|------------------|

| Fonction              |     | C)<br>mA | ↔<br>mA (24V) | C <b>∔</b><br>Volts | ⊖<br>Volts | <b>®</b> ∔<br>IDOS |
|-----------------------|-----|----------|---------------|---------------------|------------|--------------------|
|                       |     | (1)      | (1)           | (1)                 | (1)        | (1)                |
| O <b>⊢</b> mA         | (1) | (2)      | (2)           | х                   | (2)        | (2)                |
| ( <b>)</b> ← mA (24V) | (1) | (2)      | (2)           | х                   | (2)        | (2)                |
| •^•                   | х   | (2)      | (2)           | ×                   | (2)        | (2)                |
| <b>-</b>              | ×   | ×        | ×             | ×                   | ×          | (2)                |
| IDOS                  | (1) | (2)      | (2)           | (2)                 | (2)        | х                  |

### Mise en route - Configurer les paramètres

Lorsque la tâche est configurée (Tableau 2/3), utiliser le menu *Paramètres* pour régler le fonctionnement de l'entrée et/ou de la sortie.

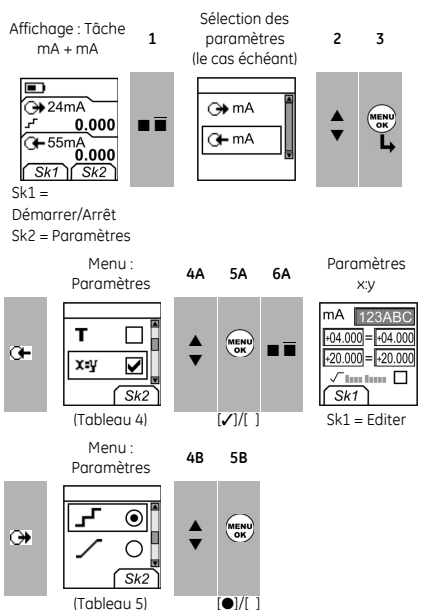

| Tableau 4 : (suite) ( | Options de menu - | <ul> <li>Paramètres (Entrée)</li> </ul> |
|-----------------------|-------------------|-----------------------------------------|
|-----------------------|-------------------|-----------------------------------------|

| Options          | Description                                        |
|------------------|----------------------------------------------------|
| (le cas échéant) |                                                    |
| Unités           | UPM seulement = « Unités Pression » si vous        |
|                  | sélectionnez une fonction IDOS (Tableau 2/3). Pour |
|                  | sélectionner une des unités de mesure prédéfinies  |
|                  | (psi, mbar).                                       |
| A <b>V</b>       | Pour inclure les valeurs maximale, minimale et     |
|                  | moyenne dans la tâche de mesure.                   |
| т                | Pour sélectionner et définir une valeur de tarage  |
| -                | pour la tâche de mesure (une valeur spécifiée ou   |
|                  | la mesure affichée).                               |
|                  | L'instrument soustrait une valeur de tarage        |
|                  | positive et ajoute une valeur de tarage négative.  |
|                  | Données supplémentaires : Sélectionner             |
|                  | Paramètres (🔳 🔳)                                   |
| х:у              | Pour sélectionner et configurer une échelle de     |
| -                | valeurs : une échelle locale pour chaque tâche de  |
|                  | mesure (maximum : 5).                              |
|                  | Données supplémentaires (Exemple 1/2) :            |
|                  | Sélectionner Paramètres (🔳 🔳)                      |

### Tableau 4 : (suite) Options de menu - Paramètres (Entrée)

| Options          | Description                                                                                                    |
|------------------|----------------------------------------------------------------------------------------------------|
| (le cas échéant) |                                                                                                    |
| ~                | Pour sélectionner et définir les valeurs de filtre afin<br>de rendre la sortie plus régulière pour une tâche<br>de mesure :                                                                           |
|                  | Bande définie en % de la pleine échelle (PE).<br>Le filtre compare chaque nouvelle valeur à la<br>valeur précédente. Si la nouvelle valeur se situe en<br>dehors de la bande, elle n'est pas filtrée. |
|                  | Constante en secondes du filtre passe-bas.<br>Augmenter la valeur pour accroître le<br>coefficient d'amortissement.                                                                                   |
|                  | Paramètres (= =)                                                                                                    |
| A                | Pour sélectionner et configurer les seuils d'alarme<br>de la tâche de mesure (maximum et minimum).                                                                                                    |
|                  | Données supplémentaires : Sélectionner<br>Paramètres (= 🖬)                                                                                                    |
| 0.0              | UPM seulement. Capteurs de mesure de pression à<br>mode relatif ou différentiels. Une correction du<br>zéro qui oblige l'instrument à mesurer zéro<br>comme pression locale                           |
| Ø                | Test de fuite seulement. Pour définir l'heure du test de fuite (heures:minutes:secondes).                                                                                                    |

### Mise en route - Modifier les fonctions

Exemple 1) Configuration d'une nouvelle étiquette pour la mise à l'échelle x:y = %.

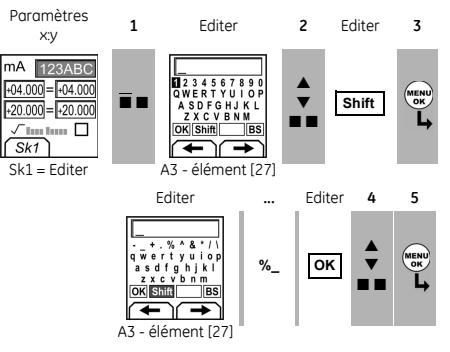

Exemple 2) Configuration de valeurs pour la mise à l'échelle x:y = 0 à 100 %.

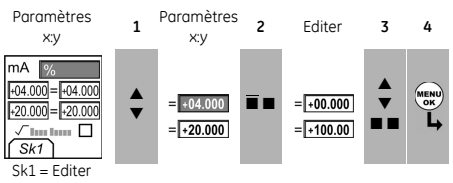

√ ..... = Echelle Débit (mA, pression uniquement)

### Tableau 5 : Options de menu - Paramètres (Sortie)

| Options  | Description                                          |
|----------|------------------------------------------------------|
| ≙        | Pour sélectionner et configurer une valeur pour la   |
| $\sim$   | sortie « Incrément ». Exemple : incréments de        |
|          | 1 000 mA.                                            |
|          | Données supplémentaires : Sélectionner               |
|          | Paramètres (                                         |
| 1005     | Pour sélectionner et configurer des valeurs pour la  |
| <u> </u> | sortie « Contrôle échelle ». Exemple de cycle de     |
|          | sortie -                                             |
|          |                                                      |
|          |                                                      |
|          | Ce cycle se répète                                   |
|          |                                                      |
|          | 0%                                                   |
|          | Données supplémentaires (Tableau 6) : Sélectionner   |
|          | Paramètres (🔳 🔳)                                     |
| Pas %    | Pour sélectionner et configurer des valeurs pour la  |
|          | sortie « Pas % ».                                    |
|          | Exemple de cycle de sortie :                         |
|          |                                                      |
|          | 100% +                                               |
|          | Répéter Auto -                                       |
|          |                                                      |
|          |                                                      |
|          | Données supplémentaires (Tableau 6) : Sélectionner   |
|          | Paramètros (                                         |
|          |                                                      |
| Pas      | Pour selectionner et configurer des valeurs pour la  |
|          | sol tie « Pus lixes ». Exemple de cycle de sol tie . |
|          | 100% 4                                               |
|          | S Dénéter Auto                                       |
|          | Repeter Auto -                                       |
|          |                                                      |
|          | 0%—                                                  |
|          | Données supplémentaires (Tableau 6) : Sélectionner   |
|          | Paramètres (🔳 🔳)                                     |
| · ·      | Pour sélectionner et configurer des valeurs pour la  |
| -        | sortie « Rampe ».                                    |
|          | Exemple de cycle de sortie :                         |
|          |                                                      |
|          |                                                      |
|          | Répéter Auto -                                       |
|          | 0% \ Optionnel                                       |
|          | <del>=</del> − ( -==                                 |
|          | Données supplémentaires (Tableau 6) : Sélectionner   |
|          | Paramètres (🔳 🔳)                                     |

## Tableau 6 : Données supplémentaires pour le menu Paramètres (sortie) :

| Élément        | Valeur                                                                                      |
|----------------|---------------------------------------------------------------------------------------------|
| Contrôle       |                                                                                             |
| échelle        |                                                                                             |
| Bas(0 %)       | Pour définir la valeur 0 %.                                                                 |
| Haut (100 %)   | Pour définir la valeur 100 %.                                                               |
| Attente (d)    | Pour définir l'intervalle (heures:minutes:secondes)<br>entre chaque modification de valeur. |
| Pas %          | Bas (0 %), Haut (100 %), Attente (d) : Voir ci-dessus.                                      |
| Taille Pas (s) | Pour modifier la valeur de chaque pas sous la                                               |
| %              | forme d'un pourcentage de la plage de pleine                                                |
|                | échelle (Haut - Bas).                                                                       |
| Pas fixes      | Bas (0 %), Haut (100 %), Attente (d) : Voir ci-dessus.                                      |
| Taille Pas (s) | Pour modifier la valeur de chaque pas en mA, mV ou volts.                                   |
| Rampe          | Bas (0 %), Haut (100 %), Attente (d) : Voir ci-dessus.                                      |
| Pente (t)      | Pour définir le délai (heures:minutes:secondes) de                                          |
|                | passage de la valeur Bas (0 %) à la valeur Haut<br>(100 %).                                 |
| Répéter Auto   | Le cas échéant, sélectionner cette option pour                                              |
|                | répéter un cycle indéfiniment.                                                              |

### Fonctionnement

Cette section illustre le raccordement et l'utilisation de l'instrument. Avant de commencer :

- Lire et s'assurer de bien comprendre la section « Sécurité ».
- Ne pas utiliser un instrument endommagé.

### Fonctionnement - Branchements électriques

Pour éviter toute erreur de l'instrument, s'assurer aue les branchements électriques (A1-élément [10] et/ou A2) sont corrects.

### Fonctionnement - Raccordement des ports de communication

Utilisez le port de communication (élément A1 - [9]) pour connecter un module de mesure universel (UMM) IDOS. Lorsque vous connectez le câble d'un UMM (Figure 6/7). l'instrument modifie automatiquement les menus afin d'afficher les options correspondantes (Tableau 2/3).

### Fonctionnement - Mesure de tension en mV ou en volts

Pour mesurer une tension en mV ou en volts :

- 1. Brancher l'instrument (Figure 1) et, si nécessaire, régler la Configuration (Tableau 1).
- 2. Sélectionner la tâche d'entrée Volts dans le menu Sélectionner fonction (Tableau 2/3) et choisir la plage nécessaire (mV ou Volts).
- 3. Si nécessaire, régler les Paramètres (Tableau 4)..

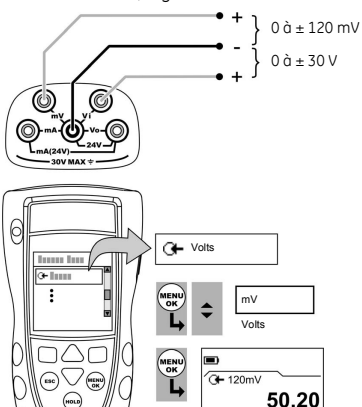

Figure 1 : Exemple de configuration - Mesure de tension en mV ou en volts

paramètre

### Fonctionnement - Modification des valeurs de sortie

Lorsque le fonctionnement de sortie est configuré (Tableau 5), utiliser l'une des procédures suivantes pour modifier les valeurs de sortie :

| Sortie            | Procédure                                                                                                    |
|-------------------|----------------------------------------------------------------------------------------------------|
| $\Leftrightarrow$ | Sélectionner <i>Editer</i> (■ ■) et/ou utiliser les boutons ▲ ▼. Voir l'exemple ci-dessous.                               |
| 1005, <b>_F</b>   | Sélectionner <i>Démarrer/Arrêt</i> (■ ■) ou utiliser les<br>boutons ▲ ▼ pour effectuer ces modifications<br>manuellement. |
| 1                 | Sélectionner Démarrer/Arrêt (■ ■).                                                                                        |

### Exemple de procédure (sortie « Incrément »):

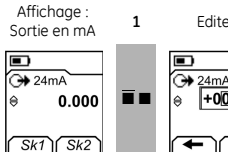

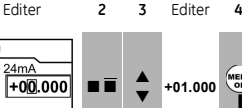

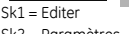

Sk2 = Paramètres

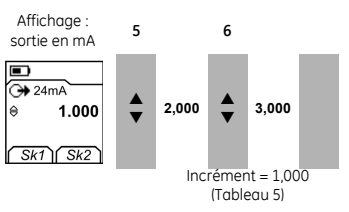

### Fonctionnement - Alimentation en mV ou en volts

Pour fournir une alimentation en mV ou en volts :

- 1. Brancher l'instrument (Figure 2) et, si nécessaire, régler la *Configuration* (Tableau 1).
- Sélectionner la tâche de sortie Volts dans le menu Sélectionner fonction (Tableau 2/3) et choisir la plage nécessaire (mV ou Volts).
- 3. Si nécessaire, régler les Paramètres (Tableau 5).
- 4. Fournir au système les valeurs de sortie (Tableau 7).

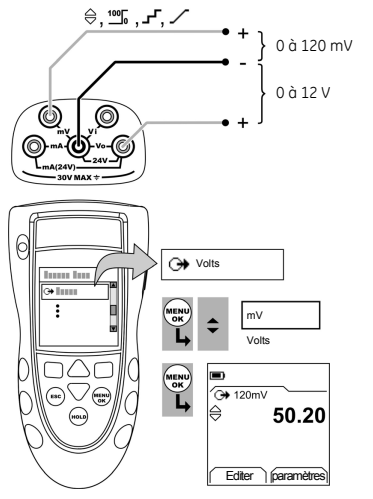

Figure 2 : Exemple de configuration - Alimentation en mV ou en volts

### Fonctionnement - Alimentation en mA

Pour fournir une alimentation en courant :

- 1. Brancher l'instrument (Figure 3) et, si nécessaire, régler la *Configuration* (Tableau 1).
- 2. Sélectionner la tâche de sortie en mA dans le menu Sélectionner fonction (Tableau 2/3).
- 3. Si nécessaire, régler les Paramètres (Tableau 5).
- 4. Fournir au système les valeurs de sortie (Tableau 7).

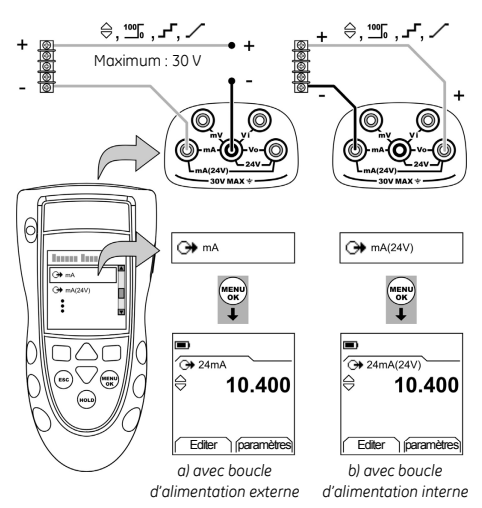

Figure 3 : Exemple de configuration - Alimentation en mA

### Fonctionnement - Mesures de courant (mA)

Pour mesurer un courant :

- 1. Brancher l'instrument (Figure 4) et, si nécessaire, régler la *Configuration* (Tableau 1).
- Sélectionner la tâche d'entrée mA souhaitée dans le menu Sélectionner fonction (Tableau 2/3) et, si nécessaire, régler les Paramètres (Tableau 4).

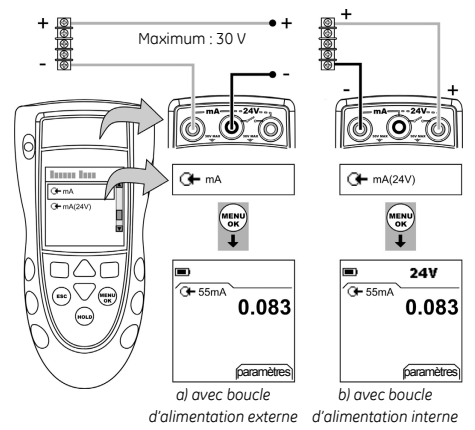

Figure 4 : Exemple de configuration - Mesure de courant (mA)

### Fonctionnement - Test de contact

Pour tester un contact :

- 1. Brancher l'instrument (Figure 5) et, si nécessaire, régler la *Configuration* (Tableau 1).
- Sélectionner le test de contact souhaité dans le menu Sélectionner fonction (Tableau 2/3) et, si nécessaire, régler les Paramètres (Tableau 5). L'affichage indique l'état du contact (ouvert ou fermé) dans le coin supérieur droit.
- 3. Fournir au système les valeurs de sortie (Tableau 7).
- Exemple sortie « Incrément ».
  - a. Utiliser *Editer* (■ ■) pour définir une valeur inférieure à la valeur de contact.
  - b. Utiliser les boutons ▲ ▼ pour modifier la valeur par petits incréments.
- Exemple sortie « Rampe ».
  - Définir des valeurs « Haut » et « Bas » applicables à la valeur de contact (Tableau 6). Ensuite, pour obtenir une valeur de contact exacte, configurer une longue période de « Pente ».
  - b. Utiliser Démarrer/Arrêt (■ ■) pour démarrer et stopper le cycle « Pente ».
- Si nécessaire, fournir les valeurs de sortie dans le sens opposé jusqu'à ce que le contact change à nouveau d'état.

L'affichage indique les valeurs correspondant à l'ouverture et à la fermeture du contact.

4. Pour recommencer le test, appuyer sur **ESC** pour réinitialiser les valeurs.

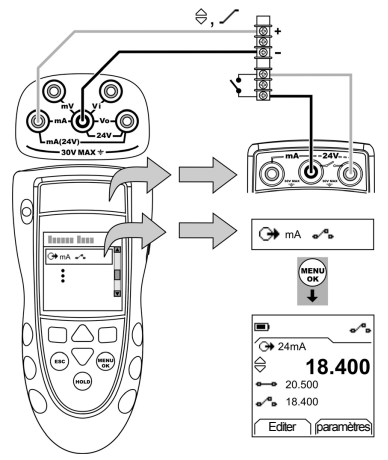

Figure 5 : Exemple de configuration - Test de contact

### Fonctionnement - Mesure de pression à l'aide d'un UPM

Lire toutes les instructions fournies avec l'UPM, puis appliquer les procédures spécifiées afin de le connecter (Figure 6/7).

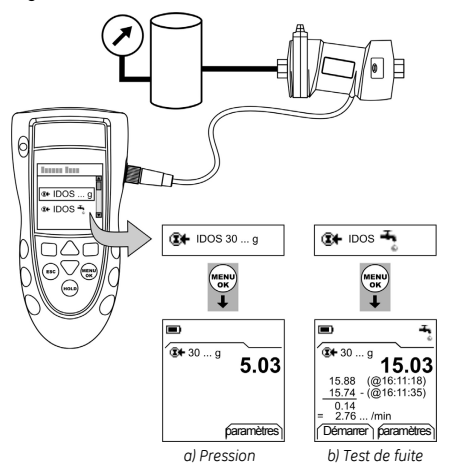

Figure 6 : Exemple de configuration - Mesure de pression à l'aide d'un UPM

Une fois les branchements terminés, effectuer les sélections IDOS nécessaires (Tableau 2/3). Si vous connectez de nouveau un UPM, l'instrument utilise les mêmes unités de mesure de pression que celles utilisées précédemment. L'instrument conserve un

enregistrement pour les 10 derniers modules.

### UPM - Mesure de pression

Pour mesurer la pression (Figure 6) :

- Sélectionner la tâche de mesure souhaitée dans le menu Sélectionner fonction (Tableau 2/3) et, si nécessaire, régler la Configuration (Tableau 1) et les Paramètres (Tableau 4/5).
- 2. Si nécessaire, effectuer une correction du zéro (Tableau 4).

Pour mesurer la pression avec une autre fonction (Figure 7), utiliser la même procédure.

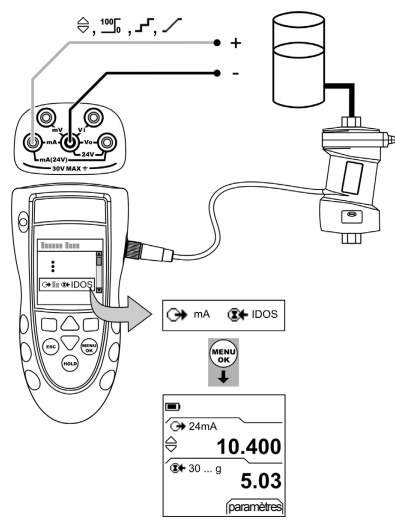

Figure 7 : Exemple de configuration - Mesure de pression et alimentation en mA

### UPM - Test de fuite

Pour effectuer un test de fuite sur un système à pression (Figure 6) :

- Sélectionner la tâche de test de fuite souhaitée dans le menu Sélectionner fonction (Tableau 2/3) et, si nécessaire, régler la Configuration (Tableau 1) et les Paramètres (Tableau 4).
- 2. Définir l'heure du test de fuite (Tableau 4).
- 3. Si nécessaire, effectuer une correction du zéro (Tableau 4).
- Pour lancer le test de fuite, sélectionner Démarrer (■ ■). À la fin du test, l'instrument calcule le débit de fuite dans l'unité/minute indiquée.

### Fonctionnement - Messages d'erreur

Si l'affichage indique <<<< ou >>>> :

- S'assurer que la plage est correcte.
- S'assurer que tous les équipements fonctionnent et que tous les branchements sont corrects.

### Maintenance

Cette section indique les procédures de maintenance de l'appareil. L'appareil doit être retourné au fournisseur pour toute réparation.

### Maintenance - Nettoyage de l'appareil

Nettoyer le boîtier à l'aide d'un chiffon humide non pelucheux et d'un détergent doux. Ne pas utiliser de solvants ou de nettoyants abrasifs.

### Maintenance - Remplacement des piles B1

Pour remplacer les piles, se reporter à B1. Puis, remonter le couvercle.

Vérifier la date et l'heure. La fonction d'étalonnage utilise la date pour afficher les messages d'entretien et d'étalonnage.

Toutes les autres options de configuration sont conservées en mémoire.

### Étalonnage

Remarque : GE peut assurer un service d'étalonnage conforme aux normes internationales.

Nous recommandons de faire étalonner l'instrument par le fabricant ou par un centre de réparation agréé. Si l'étalonnage est effectuée par un autre prestataire, veiller à ce au'il utilise ces normes.

### Étalonnage - Avant de commencer

Pour effectuer une étalonnage appropriée, vous devez disposer :

- de l'équipement d'étalonnage spécifié dans le Tableau 8.
- d'une température stable : 21 ± 1 °C (70 ± 2 °F)
   Tableau 8 : Équipement d'étalonnage

| Fonction | Équipement d'étalonnage                        |  |
|----------|------------------------------------------------|--|
| mV/volts | Calibrateur mV/volts.                          |  |
|          | Précision : Se reporter au Tableau 10/11 et au |  |
|          | Tableau 13/14.                                 |  |
| Pression | UPM seulement. Se reporter au manuel           |  |
|          | d'utilisation au sujet de l'UPM IDOS.          |  |
| mA       | Calibrateur mA.                                |  |
|          | Précision : Se reporter au Tableau 12 et au    |  |
|          | Tableau 15.                                    |  |

Avant de commencer l'étalonnage, s'assurer de l'exactitude de l'heure et de la date indiquées sur l'instrument (Tableau 1). Séquence de sélection :

- ➤ Sélectionner fonction (Tableau 2) ➤ Config. (Tableau 1)
- ➤ Étalonnage ➤.

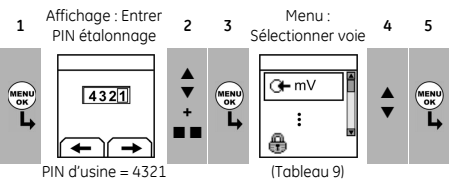

### Tableau 9 : Options d'étalonnage

| Options  | Description                                                                                                    |  |  |
|----------|----------------------------------------------------------------------------------------------------|--|--|
| G+       | Pour étalonner l'entrée spécifiée : mV, volts, mA.                                                                                                    |  |  |
| ↔        | Pour étalonner la sortie spécifiée : mA, mV, volts                                                                                                    |  |  |
|          | UMM seulement. Pour étalonner l'UMM IDOS<br>spécifié. Se reporter au manuel d'utilisation au<br>sujet de l'UMM IDOS.                                                                                                    |  |  |
| Þ        | à étalonner le : Pour configurer la date de la<br>prochaine étalonnage de l'instrument.<br>Lorsque la date d'étalonnage spécifiée est<br>atteinte, un message d'avertissement s'affiche.<br>Une case de sélection permet de ne plus afficher<br>l'avertissement. |  |  |
| <b>@</b> | Pour modifier le PIN (Personal Identification<br>Number) d'étalonnage.                                                                                                    |  |  |

L'écran affiche les instructions nécessaires à l'étalonnage de la voie sélectionnée.

Une fois l'étalonnage terminée, sélectionner à étalonner le et configurer la nouvelle date d'étalonnage de l'instrument.

### Étalonnage - Procédures (entrée en mV ou en volts)

- 1. Connecter l'instrument à l'équipement d'étalonnage (Figure 1).
- Attendre que l'équipement atteigne une température stable (minimum : 5 minutes depuis la dernière mise sous tension).
- Utiliser le menu d'étalonnage (Tableau 9) pour effectuer une étalonnage à trois points (-PE, zéro et +PE). L'écran affiche les instructions nécessaires pour effectuer l'étalonnage.
- Pour s'assurer que l'étalonnage est correcte, sélectionner la plage et la tâche d'entrée volts appropriées (Tableau 2).
- 5. Appliquer ensuite les valeurs d'entrée appropriées pour l'étalonnage :
- mV : -120, -60, -30, 0 (court-circuit) Puis mV : 0, 30, 60, 120

OU

volts (V) : -30, -15, -5, 0 (court-circuit)
 Puis volts (V) : 0, 5, 15, 30

6. S'assurer que la marge d'erreur est comprise dans les limites spécifiées (Tableau 10 ou Tableau 11).

Tableau 10 : Marges d'erreur d'entrée en mV

| Tension<br>appliquée en mV | Marge d'erreur<br>du calibrateur<br>(mV) | Marge d'erreur<br>admissible du DPI 832<br>(mV) |
|----------------------------|------------------------------------------|-------------------------------------------------|
| ± 120                      | 0,0013                                   | 0,03                                            |
| ± 60                       | 0,0008                                   | 0,02                                            |
| ± 30                       | 0,0006                                   | 0,02                                            |
| 0 (court-circuit)          | -                                        | 0,01                                            |

| Tableau 11 : | Maraes    | d'erreur | d'entrée e | on volts (V) |
|--------------|-----------|----------|------------|--------------|
| Tubleuu II.  | i lui yes | ucricur  | u chuce d  |              |

| Tension<br>appliquée en V | Marge d'erreur<br>du calibrateur<br>(V) | Marge d'erreur<br>admissible du DPI 832<br>(V) |
|---------------------------|-----------------------------------------|------------------------------------------------|
| ± 30                      | 0,00058                                 | 0,004                                          |
| ± 15                      | 0,00011                                 | 0,002                                          |
| ± 5                       | 0,00006                                 | 0,001                                          |
| 0 (court-circuit)         | -                                       | 0,001                                          |

### Étalonnage - Procédures (entrée mA)

- 1. Connecter l'instrument à l'équipement d'étalonnage (Figure 4).
- Attendre que l'équipement atteigne une température stable (minimum : 5 minutes depuis la dernière mise sous tension).
- Utiliser le menu d'étalonnage (Tableau 9) pour effectuer une étalonnage à trois points (-PE, zéro et +PE). L'écran affiche les instructions nécessaires pour effectuer l'étalonnage.
- Pour s'assurer de l'exactitude de l'étalonnage, sélectionner la tâche d'entrée mA adéquate (Tableau 2) et appliquer ces valeurs :
- mA: -55, -40, -24, -18, -12, -6, 0 (court-circuit)
   Puis mA: 0, 6, 12, 18, 24, 40, 55.
- 5. S'assurer que la marge d'erreur est comprise dans les limites spécifiées (Tableau 12).

### Tableau 12 : Marges d'erreur d'entrée mA

| Intensité<br>appliquée (mA) | Marge d'erreur<br>du calibrateur<br>(mA) | Marge d'erreur<br>admissible du DPI 832<br>(mA) |
|-----------------------------|------------------------------------------|-------------------------------------------------|
| ± 55                        | 0,0022                                   | 0,005                                           |
| ± 40                        | 0,0018                                   | 0,004                                           |
| ± 24                        | 0,0014                                   | 0,003                                           |
| ± 18                        | 0,0004                                   | 0,003                                           |
| ±12                         | 0,0003                                   | 0,002                                           |
| ± 6                         | 0,0002                                   | 0,002                                           |
| 0 (court-circuit)           | -                                        | 0,001                                           |

### Étalonnage - Procédures (sortie en mV ou en volts)

- 1. Connecter l'instrument à l'équipement d'étalonnage (Figure 2).
- Attendre que l'équipement atteigne une température stable (minimum : 5 minutes depuis la dernière mise sous tension).
- Utiliser le menu d'étalonnage (Tableau 9) pour effectuer une étalonnage à deux points (zéro et +PE). L'écran affiche les instructions nécessaires pour effectuer l'étalonnage.
- Pour s'assurer que l'étalonnage est correcte, sélectionner la plage et la tâche de sortie Volts appropriées (Tableau 2).
- 5. Définir ensuite les valeurs de sortie appropriées pour l'étalonnage :
- mV : 0 (court-circuit), 30, 60, 90, 120
- Volts (V) : 0 (court-circuit), 3, 6, 9, 12
- 6. S'assurer que la marge d'erreur est comprise dans les limites spécifiées (Tableau 13 ou Tableau 14).

Tableau 13 : Marges d'erreur de sortie en mV

| Tension de sortie<br>appliquée en mV | Marge d'erreur<br>du calibrateur<br>(mV) | Marge d'erreur<br>admissible du<br>DPI 832<br>(mV) |
|--------------------------------------|------------------------------------------|----------------------------------------------------|
| 0 (court-circuit)                    | -                                        | 0,01                                               |
| 30                                   | 0,000425                                 | 0,02                                               |
| 60                                   | 0,0008                                   | 0,03                                               |
| 90                                   | 0,001175                                 | 0,03                                               |
| 120                                  | 0,00098                                  | 0,04                                               |

Tableau 14 : Marges d'erreur de sortie en volts (V)

| Tension de sortie<br>en V | Marge d'erreur<br>du calibrateur<br>(V) | Marge d'erreur<br>admissible du<br>DPI 832 (V) |
|---------------------------|-----------------------------------------|------------------------------------------------|
| 0 (court-circuit)         | -                                       | 0,001                                          |
| 3                         | 0,0000175                               | 0,002                                          |
| 6                         | 0,00003                                 | 0,002                                          |
| 9                         | 0,00005                                 | 0,002                                          |
| 12                        | 0,000134                                | 0,002                                          |

### Étalonnage - Procédures (sortie en mA)

- 1. Connecter l'instrument à l'équipement d'étalonnage (Figure 3).
- Attendre que l'équipement atteigne une température stable (minimum : 5 minutes depuis la dernière mise sous tension).
- Utiliser le menu d'étalonnage (Tableau 9) pour effectuer une étalonnage à deux points (zéro et +PE). L'écran affiche les instructions nécessaires pour effectuer l'étalonnage.
- Pour s'assurer de l'exactitude de l'étalonnage, sélectionner la tâche d'entrée mA adéquate (Tableau 2) et définir les valeurs de sortie suivantes :
- mA : 0 (court-circuit), 4, 12, 20, 24
- 5. S'assurer que la marge d'erreur est comprise dans les limites spécifiées (Tableau 15).

| Intensité de sortie | Marge d'erreur | Marge d'erreur |  |
|---------------------|----------------|----------------|--|
| en mA               | du calibrateur | admissible du  |  |
|                     | (mA)           | DPI 832(mA)    |  |
| 0 (court-circuit)   | -              | 0,001          |  |
| 4                   | 0,00029        | 0,001          |  |
| 12                  | 0,0014         | 0,001          |  |
| 20                  | 0,00185        | 0,002          |  |
| 24                  | 0,0023         | 0,002          |  |

### Tableau 15 : Marges d'erreur de sortie en mA

### Étalonnage - Procédures (UMM IDOS)

Se reporter au manuel d'utilisation au sujet de l'UMM IDOS. Une fois l'étalonnage terminée, l'instrument configure automatiquement une nouvelle date d'étalonnage dans l'UMM.

### Spécifications

Toutes les affirmations concernant la précision sont valables pour une durée d'un an.

### Spécifications - Générales

| Langues                          | Anglais [par défaut]                                        |
|----------------------------------|-------------------------------------------------------------|
| Température de<br>fonctionnement | -10 à 50 °C (14 à 122 °F)                                   |
| Température<br>de stockage       | -20 à 70 °C (-4 à 158 °F)                                   |
| Humidité relative                | 0 à 90 % sans condensation<br>(Def Stan 66-31, 8.6 cat III) |
| Choc/vibrations                  | BS EN 61010:2001 ; Def Stan 66-31, 8.4 cat III              |

| CEM         BS EN 61326-1:1998 + A2:2001           Sécurité         Électrique - BS EN 61010:2001; marquage CE           Taille (L: I: H)         180 × 85 × 50 mm           Poids         400 g           Alimentation         3 piles alcolines de type AA           Autonomie         mV, volts : ~ 60 heures           (Mesure)         mA : ≈ 25 heures           III         Autonomie           (Alimentation)         mV, volts : ≈ 50 heures           (Alimentation)         mA : ≈ 11 heures (Source 24 V à 12 mA) |    |                  |                                                |
|----------------------------------------------------------------------------------------------------|----|------------------|------------------------------------------------|
| Sécurité         Électrique - BS EN 61010:2001; marquage CE           Taille (L: I: H)         180 x 85 x 50 mm           Poids         400 g           Alimentation         3 piles alcalines de type AA           Autonomie         mV, volts : ≈ 60 heures           (Mesure)         mA : ≈ 25 heures           Autonomie         mV, volts : ≈ 50 heures           (Alimentation)         mA : ≈ 11 heures (Source 24 V à 12 mA)                                                                                         |    | CEM              | BS EN 61326-1:1998 + A2:2001                   |
| Taille (L: I: H)         180 x 85 x 50 mm           Poids         400 g           Alimentation         3 piles alcalines de type AA           Autonomie         mV, volts : ≈ 60 heures           (Mesure)         mA : ≈ 25 heures           III         Autonomie         mV, volts : ≈ 50 heures           (Alimentation)         mA : ≈ 11 heures (Source 24 V à 12 mA)                                                                                                    |    | Sécurité         | Électrique - BS EN 61010:2001 ; marquage CE    |
| Poids     400 g       Alimentation     3 piles alcalines de type AA       Autonomie     mV, volts : ≈ 60 heures       (Mesure)     mA : ≈ 25 heures       Autonomie     mV, volts : ≈ 50 heures       (Alimentation)     mA : ≈ 11 heures (Source 24 V à 12 mA)                                                                                                    |    | Taille (L: l: H) | 180 x 85 x 50 mm                               |
| Alimentation     3 piles alcalines de type AA       Autonomie     mV, volts : ≈ 60 heures       (Mesure)     mA : ≈ 25 heures       Autonomie     mV, volts : ≈ 50 heures       (Alimentation)     mA : ≈ 11 heures (Source 24 V à 12 mA)                                                                                                    | 11 | Poids            | 400 g                                          |
| Autonomie     mV, volts : ≈ 60 heures       (Mesure)     mA : ≈ 25 heures       Autonomie     mV, volts : ≈ 50 heures       (Alimentation)     mA : ≈ 11 heures (Source 24 V à 12 mA)                                                                                                    |    | Alimentation     | 3 piles alcalines de type AA                   |
| (Mesure)         mA : ≈ 25 heures           Autonomie         mV, volts : ≈ 50 heures           (Alimentation)         mA : ≈ 11 heures (Source 24 V à 12 mA)                                                                                                    |    | Autonomie        | mV, volts : $\approx$ 60 heures                |
| III         Autonomie         mV, volts : ≈ 50 heures           (Alimentation)         mA : ≈ 11 heures (Source 24 V à 12 mA)                                                                                                    |    | (Mesure)         | mA : ≈ 25 heures                               |
| (Alimentation) mA : $\approx$ 11 heures (Source 24 V à 12 mA)                                                                                                    |    | Autonomie        | mV, volts : $\approx$ 50 heures                |
|                                                                                                    |    | (Alimentation)   | mA : $\approx$ 11 heures (Source 24 V à 12 mA) |

### Spécifications - Connecteurs Électriques Connecteurs Spécifications - Connecteurs électriques (A2) (A1 - Élément 10)

| Plage (Mesure):         0 à ± 120 mV           0 à ± 30 V           Précision : Mesure en mV         0,02 % de la mesure + 2 comptages           Précision : Mesure en V         0,03 % de la mesure + 2 comptages | Précisio<br>Coeffici<br>-10 à 1<br>(14 à 50<br>Détecti |
|----------------------------------------------------------------------------------------------------|--------------------------------------------------------|
| 0 à ± 30 V           Précision : Mesure en mV         0,02 % de la mesure + 2 comptages           Précision : Mesure en V         0,03 % de la mesure + 2 comptages                                                | Coeffici<br>-10 à 1<br>(14 à 50<br>Détecti             |
| Précision : Mesure en mV         0,02 % de la mesure + 2 comptages           Précision : Mesure en V         0,03 % de la mesure + 2 comptages                                                                     | -10 à 1<br>(14 à 50<br>Détecti                         |
| Précision : Mesure en V 0,03 % de la mesure + 2 comptages                                                                                                    | (14 à 50<br>Détecti                                    |
|                                                                                                    | Détecti                                                |
| Plage (Mesure) : 0 à 120 mV 0 à 24 mA                                                                                                    |                                                        |
| 0 à 12 V                                                                                                    | Sortie c                                               |
| Précision (Alimentation) : 0,02 % de la mesure + 2 comptages                                                                                                    | d'alime                                                |
| mA, mV, V                                                                                                    | Résista                                                |
| Coefficient de température                                                                                                    | Connec                                                 |
| (Mesure ou alimentation)                                                                                                    |                                                        |
| -10 à 10 °C, 30 à 50 °C 0,003 % PE / °C                                                                                                    | L                                                      |
| (14 à 50 °F, 86 à 122 °F) (0,0017 % PE / °F)                                                                                                    |                                                        |
| Connecteurs (A1 - Cinq connecteurs femelles de 4 mm                                                                                                    |                                                        |
| Élément 10) (0,16 po.)                                                                                                    |                                                        |

| Plage (Mesure)               | 0 à ± 55 mA                         |
|------------------------------|-------------------------------------|
| Précision                    | 0,02 % de la mesure + 3 comptages   |
| Coefficient de température   |                                     |
| -10 à 10 °C, 30 à 50 °C      | 0,002 % PE / °C                     |
| (14 à 50 °F, 86 à 122 °F)    | (0,0011 % PE / °F)                  |
| Détection de contact         | Ouvert et fermé. Intensité de 2 mA. |
| Sortie de boucle             | 24 V ± 10 %                         |
| d'alimentation               |                                     |
| Résistance HART <sup>®</sup> | 250 $\Omega$ (sélection de menu)    |
| Connecteurs (A2)             | Trois connecteurs femelles de 4 mm  |
|                              | (0,16 po.)                          |

### Service client

Consultez notre site web : www.gesensing.com